15

試算表設計

試算表可以說是會計分類帳簿的「電子後代子孫」。雖然傳 統上會計分類簿的格式設定跟一般的文字文件差不多,但是樣式 的概念並不像文書處理時那麼重要。這個差異可能有幾個原因:

- 自試算表誕生四十年來的歷史還不足以發展出公認的設計慣例。
- 試算表的格式設定遠不如其計算能力來得有價值。
- 試算表不常需要修訂。
- 試算表通常只隨需求逐步發展,因為多半都在電腦上操作。
   所以Calc中只有兩類樣式,而其中一種毫無意外是用來把試算表擠在同一頁中印出來——這是種特殊使用案例,對多數使用者來說其實用不太到。
- Calc 的樣式只有兩種預設樣本,所以大家也就更難想像要怎 麼運用這些樣式。

但別誤解我的意思——Calc 中的樣式還是很有用處,特別是 對那些長期持續使用、維護的試算表。對於自動化、結構良好的 試算表而言,儲存格樣式是非常重要的基礎。 當然,試算表與文字文件相比較少有現成的樣式。不過,你 應該還是要將基本的設計原則套用到你的試算表上。你可以參考 〈學習設計原則〉,第 XXXX 頁。

# 規劃試算表

試算表內的資料增長是不太有固定的方向可言。但只要你事 先規劃做得好,仍然可以幫助你更容易找到需要的資料。

跟文字文件一樣,先從設計一份預設的試算表範本開始,搭 配使用企業識別或個人品牌的色彩與字型等。然後,用這份預設 範本作為根基,分支出去並發展成其他常用的範本。

一份 Calc 試算表中預設內含一份工作表。從這第一份工作表 開始,必要時再新增其他工作表。只要在工作表標籤上點按右鍵 就可以重新命名,取個好名可以幫助你找到你要的工作表。

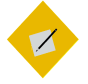

祕訣

你可以在「工具>選項> LIBREOFFICE CALC > 預設值」 中改變預設的工作表數量。

舉個例來說,如果你是個程式設計師,你可以先建一個潛在 雇主的清單,然後最後再加上其他工作表,專門放技術能力強的 員工。(譯者註:不過會這樣幹的通常最後都不會當程式設計 師。)

同個道理,如果你常常在處理資料,你會發現在建立樞紐分 析表後,預設都會放在新的工作表中。你可以在「*資料 > 樞紐分 析表 > 建立」出現的視窗中,「來源與目的地 > 目的地*」改變樞 紐分析表的位置。(???6.0只能改來源,不能改目的地,因 此沒有這個選項了。應改寫。)

### 建立清單與資料集合

你會發現,大部份的試算表不是文字清單,就是資料的集合。 試算表通常不是以這種方式分類,但這樣的區別有助於你設計試 算表。

一份清單型的試算表就像待辦清單一樣簡單,裡面可能會包 含每件事項應該完成的時間。或者是有專案階段、每份工作的負 責人、工作之間的依賴關係……等內容的複雜專案計畫。這種試 算表常常被輕忽,但它是最常用的試算表型態之一。

而大家總是認為,試算表應該都用在資料的收集上。但實際 上,試算表是計算過的資訊集合,方便協助你分析資料。

這樣的集合可以簡單到做個人每月收支的紀錄,也可以複雜 到利用這些原始資料做成平均或未來成長的預測。偶爾,你還會 看到有些資料收集運用的教學。

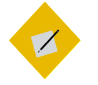

祕訣

*如果一份資料集合有超過幾百個項目的話,你可 能要決定一下是否要將這些資訊改放到資料庫去。* 

雖然目前的 Calc 版本在一個工作表內可以有超過 一百萬列與 1024 欄,但即便是有最新的電腦記憶 體,Calc 在儲存、取出與處理資料時仍然不比資 料庫來得更有效率。權衡點在於,操作資料庫比 起操作試算表需要有更專精的知識。

這兩種型態的試算表,通常都依直欄作分類,資料則以橫列 填寫。不只是因為大家都慣例這麼做而已,試想如果你打算列印 出來,直欄在頁面上的定位處理會比橫列還要麻煩得多。

在規劃試算表時,要:

決定哪些工作表需要用到什麼樣的設計。例如,內含原始資料的工作表所要的是直觀的設計,通常會擺在同一頁中;而內含分析功能的試算表,則可能需要用到數份工作表,標頭還有長長的備註來引導使用者之類。

試算表設計

- 將互有關聯的資訊組合起來,放到同一份工作表中。
- 保留空間給標籤——所謂的標籤,就是內容用來描述每一排 資料陣列的儲存格。標籤可以協助使用者,而且 Calc 通常可 以自動識別。
- 利用邊框、背景色、空白儲存格等,來將資料陣列區隔開來。
- 套用第 13 章所講的基本設計原則—將相關類型的資訊以相同的方式、順序作格式設定,並且讓它們彼此靠近一點。
   例如,如果你正在紀錄每月的銷售數字,那麼用來展現銷售數字的儲存格文字也應該用相同的格式設定。總計、小計等儲存格或許可以用別的背景色,並且始終都該放在它們所計算的銷售數字附近。

設計的主要重點無論什麼情況下,都在於要能輕鬆區分不同 類別的資訊,所以要把資料結構安排好以易於理解吸收。

不要太糾結於抽象的美學。並不是每個人都知道怎麼欣賞一 份以文字為主的文件設計,試算表就更不用說了。畢竟比起文字 文件而言,試算表還是以務實為本。

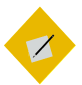

#### 祕訣

除非你可以很清楚瞭解格式所呈現的視覺效果, 不然建議來是先在一張紙上畫出設計的草稿。如 果試算表越複雜、越可能會用到很久以後,那規 劃這方面也就越重要。

# 設計試算表清單

清單通常用的是針對文字作格式設定的儲存格,而不是對數 字作格式設定的儲存格。本質上,試算表清單就是文字文件中的 表格加強版:它的結構是為了讓資訊更容易瀏覽、讓使用者更能 看出項目間的關聯性等,而這個關聯性如果只有調整文字格式可 能難以突顯出來。 在清單中,可以對不同工作或工作所指派的不同人都用不同 的色彩。如果要建立子清單的話,就放在工作表還沒用到的地方, 然後跟主清單之間用空白儲存格、自己的邊框或背景色作區隔。 盡可能採用不同的色彩,讓工作表可以瞄一眼就看出差異。

你或許會想要再加上一個簽名欄,可以放簽名、稱呼或名字 縮寫等,又或是從雜錦圖字型中借一個勾選框放這裡方便打勾確 認。

清單的話通常很少會用到函式。即使有,通常也只是一些簡 單的數學運算或統計,例如 SUM 或是 AVERAGE 之類的。

#### **し** 練習:旅遊計畫清單

不要小看試算表中的清單。即使沒有函式,清單還是很有用;它 們大概還是試算表中最常使用到的類型。

好比說,以這一份簡單的旅遊計畫為例:

|    | A                                                    | В | С                         | P - |  |  |
|----|------------------------------------------------------|---|---------------------------|-----|--|--|
| 1  | Carribean Cruise, June 2015                          |   |                           |     |  |  |
| 2  |                                                      |   |                           |     |  |  |
| З  | Summary                                              |   |                           |     |  |  |
| 4  | Depart: 2015-06-12,6AM SW Airlines<br>from Seattle   |   | June 12: Inflight         |     |  |  |
| 5  | Return: 2015-06-19,5:45PM, Air Canada,<br>from Miami |   |                           |     |  |  |
| 6  |                                                      |   | 06:00:00 AM – Board plane |     |  |  |
| 7  | Planning                                             |   | 06:30 AM                  |     |  |  |
| 8  | Final payment for cruise                             |   | 07:00 AM                  |     |  |  |
| 9  | Arrange to board dog                                 |   | 07:30 AM                  |     |  |  |
| 10 | Stop newspaper                                       |   | 08:00 AM                  |     |  |  |
| 11 | Check carryon size limit                             |   | 08:30 AM                  |     |  |  |
| 12 | load novels on to tablet                             |   | 09:00 AM                  |     |  |  |
| 13 |                                                      |   | 09:30 AM                  |     |  |  |
| 14 | Packing                                              |   | 10:00 AM                  |     |  |  |
| 15 | Tablet computer in carryon                           |   | 10:30 AM                  |     |  |  |
| 16 | phone in carryon                                     |   | 11:00 AM                  |     |  |  |
| 17 | camera                                               |   | 11:30 AM                  |     |  |  |
| 18 | 8 changes of clothing                                |   | 12:00 PM                  |     |  |  |
| 19 | gifts for Gary & Lisa                                |   | 12:30 PM                  |     |  |  |
| 20 | tie                                                  |   | 01:00 PM                  |     |  |  |

計畫旅遊的試算表清單。子清單用空白的儲存格、自己 的邊框,還有標題作區隔,每一天的行程都拆分到半小 時為區間。放大並上色的標題字也有助於整理這些資訊。

建立這個旅遊計畫的步驟:

- 1 設定儲存格的「*預設*」與「*標題*1」兩種樣式設定。將「*標題* 1」樣式的*字型大小*與*字型色彩*都設定成跟「*預設*」樣式不同。
- 2 將第一列的儲存格合併起來,採用「*標題*1」儲存格樣式輸入 標題。
- 3 用空白的橫列與直欄做為分隔,分別將幾列的範圍做成「摘要」、「計劃」、「打包」等三大區塊,有需要的時候就加 大列與欄的空間大小。標題的部份用「標題1」樣式,然後在 樣式設定的「邊框」標籤頁中對每一組資訊的儲存格加上共 同邊框。並且可以考慮加上背景,以及根據「預設」樣式修 改個新樣式使用。

4 在第一欄的右邊,加入旅程中每一天的摘要,然後在下面寫 下詳細一點的旅遊路線。根據需求直接複製貼上內容就好了。

產生的試算表可以直接在電腦上填寫,或是把旅遊計劃跟每天的 紀錄分開來印。

雖然你每次旅遊時可能還是需要再調整一下這個計劃範本,但總 比每次都從頭做起還要快吧。「規劃」與「打包」這兩個區段可 以重覆使用,至於行程的部份只需要修改日期就好。

## 設計資料集合

Calc 中提供超過 455 種處理資料用的函式,並且還有更多的 函式可透過擴充套件取得。有許多函式是刻意做成和 Microsoft Excel 相容的,這樣一來比較容易跟其他人分享 Calc 的試算表。

除了函式本身以外,規劃一下你需要用到的欄位標題、總和 還有函式的呈現結果等。存放原始資料的儲存格,還有操作資料 用的儲存格可以用不同的格式設定。

資料集合所用到的函式差別很大。每一個函式都會有自己一 組的輸入變數,有些要手動輸入,而有些可以用滑鼠拖曳選取儲 存格來輸入。

你可以手動在工具列的「*公式列*」中手動輸入函式,或是用 選單裡的「*插入 > 函式」輸入。*不過,最簡單的方式還是用選單 裡的「*插入 > 函式*」對話視窗,它會開啟函式建構精靈視窗,並 讓你預覽計算的結果或是指出是否有錯。

這個視窗也可以讓你瀏覽整份函式清單,以便找到你需要的 函式。你可以選擇要瀏覽的函式類別,或是輸入幾個字母,它會 幫你篩選出名稱有你輸入字母的函式。

| $\Box$ $\odot$                       |                          | Function Wizard                                   | $\sim$ $\sim$ $\times$ |
|--------------------------------------|--------------------------|---------------------------------------------------|------------------------|
| Functions Structure                  | SUM                      | <u>F</u> unction result 0                         |                        |
| Category                             | Returns th               | e sum of all arguments.                           |                        |
| Mathematical 😂                       |                          |                                                   |                        |
| Eunction                             | number 1                 | (required)                                        |                        |
| ROUND<br>ROUNDDOWN<br>ROUNDUP<br>SEC | Number 1,<br>calculated. | number 2, are 1 to 30 arguments whose total is to | be                     |
| SECH                                 |                          | number 1 🙀                                        |                        |
| SERIESSUM                            |                          | number 2 🙀                                        |                        |
| SIN                                  |                          | number 3 🙀                                        |                        |
| SQRT                                 |                          | number 4 🙀                                        |                        |
| SORTPI<br>SUBTOTAL                   |                          |                                                   | U                      |
| SUM<br>SUMIF                         | For <u>m</u> ula         | <u>R</u> esult 0                                  |                        |
| SUMSQ                                | =SUM()                   |                                                   | (A)                    |
|                                      |                          |                                                   |                        |
|                                      | ]                        |                                                   | 7                      |
| □ <u>A</u> rray                      |                          | Help     Cancel     << Back     Next >>           | <u>O</u> K             |

「函式精靈」(「插入 > 函式」)可說是使用函式最方便的方法了。

操習: 做一份成績紀錄表

有一個常見的誤解是,要利用試算表的函式,你本身必須是個數 學天才。事實上,函式也可以輕鬆運用在日常生活中。

這裡就有一個日常生活中使用試算表的範例。這邊列出如何從基 本設定開始,建構出一份老師的成績紀錄表:

- 設定好儲存格的「預設」様式。然後,建立「總計」、「標 題1」、「標題2」、「數值」等様式。利用字型大小跟字型 色彩的不同,將這幾種樣式跟「預設」樣式區分開來。
- 2 將第1列的A 至G 欄合併,然後用「標題1」的樣式輸入科目 名稱。
- 3 將欄位A的寬度設為12公分,欄位H設為1公分。這裡的H 欄是用來作分隔的。

8.

- 4 以「標題2」的樣式將項目名稱寫入欄位A到G,分別為: 學生、文章一、期中考、文章二、期末考、總計、等級。
- 5 用「*數值*」樣式對標題下方那一列做格式設定,並且輸入每 一項的加權數值。讓權重以百分比計算,所以權重的總和是 100。
- 6 為了方便起見,我們在|欄輸入成績的等級區間。H欄已經設定作為區隔用,不過你還是可以在等級區間那邊加上邊框進一步區分。
- 7 將「總計」與「分數」欄位的格式也設定成「數值」儲存格 樣式。
- 8 看有多少學生,就預留多少列。然後到所有學生的成績紀錄 下方,在「期末考」欄開始寫下你想要做哪些統計。「總 計」這一欄是實際的分數計算。在本範例中,成績紀錄跟下 方的統計數據之間是用一個空白列作區隔,不過你當然也可 以用其他的格式設定達成。在範例中,統計數據部份我用了 平均、中位數、最高分、最低分。

|    | A                | В       | С        | D       | E       | F           | G     | Н | 1             |
|----|------------------|---------|----------|---------|---------|-------------|-------|---|---------------|
| 1  | Introductio      | on to ∖ | /ictoria | an Lite | rature  |             |       |   |               |
| 2  |                  |         |          |         |         |             |       |   |               |
| 3  | Student          | Essay 1 | Midterm  | Essay 2 | Exam    | Total       | Grade |   | Scale         |
| 4  | Assignment Value | (15)    | (25)     | (25)    | (35)    | -100        |       |   | %             |
| 5  | Allan, Robert    | 12      | 17       | 19      | 27      | 75          | В     |   | 96-100: A+    |
| 6  | Singh, Jack      | 11      | 21       | 23      | 29      | 84          | A-    |   | 87-95:A       |
| 7  | Wu, Monica       | 9       | 19       | 18      | 24      | 70          | B-    |   | 82-85:A-      |
| 8  |                  |         |          |         |         |             |       |   | 76-81: B+     |
| 9  |                  |         |          |         | Average | 76.33333333 | B+    |   | 71-75: B      |
| 10 |                  |         |          |         | Median  | 75          | в     |   | 67-71: B-     |
| 11 |                  |         |          |         | Max     | 84          | A-    |   | 62-66: C+     |
| 12 |                  |         |          |         | Min     | 70          | в-    |   | 57-61: C      |
| 13 |                  |         |          |         |         |             |       |   | 52-56: C-     |
| 14 |                  |         |          |         |         |             |       |   | 47-51: D      |
| 15 |                  |         |          |         |         |             |       |   | 46 or less: F |

一份資料集合式試算表的部分摘錄:老師用的成績紀錄 表。

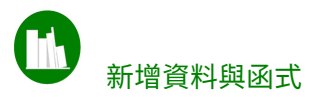

完成基本的版面配置以後,接下來要開始輸入學生成績,以及計 算用的函式:

- 1 輸入每位學生的所有成績。
- 2 接著,以第一位學生為例,在他的「總計」欄中加入這條函式:=SUM(輸入儲存格範圍)。比如說在這個範例中,輸入的是=SUM(B5:E5)。
- 3 接著用滑鼠點住第一位學生「總計」欄位那個儲存格的右下 角黑點不放,然後往下拖,拖到所有學生的「總計」欄都包 到之後,再放開滑鼠。這個步驟會把第一列的函式複製到每 一列中,並自動計算與更新該列的函式計算結果。
- 4 根據等級區間幫每位學生以最終的成績打等級。(當然也有 方法可以自動把分數轉換成 ABCDF 之類的等級,不過稍微複 雜一些。)
- 5 輸入各個統計用的函式。你可以選擇你想要用的函式。範例 中採用的是:
- 平均成績:=AVERAGE(輸入儲存格範圍)。
- 成績中位數:=MEDIAN(輸入儲存格範圍)。
- 最高分: =MAX(輸入儲存格範圍)。
- 最低分: =MIN(輸入儲存格範圍)。

上述的輸入範圍都是這幾位學生的「總計」欄位。

6 在右方一欄中加入每項統計數據轉換後的成績等級。

完成之後,把學生的姓名跟成績部分刪掉,你就有一份成績紀錄 表的範本了。

# 新增試算表工具

一般在討論試算表時都會集中在函式上。

這是很自然的,但是在規劃試算表的時候,也要把可以運用 的工具考慮進去。這些工具對你的目標來說重要性通常不亞於函 式。

它們散落在主選單的各處,但大多在「*工具*」跟「*資料*」兩 個選單內。其實很多人都一樣,如果你對這些工具還不熟悉,那 麼花點時間去瞭解它們的用途吧,相信能幫助你規劃你的試算表。

有些工具——像是「*偵探*」、「*目標搜尋*」、「*多重運算*」、 「*樞紐分析表*」、「*求解器*」等等——都是你在處理試算表時很 好的工具。這邊就不詳細解說了。這些工具都可以在你做設計時 加到試算表中,一來它們可以讓你更輕鬆使用這份工作表,二來 它們在工作表中可能佔用的空間必須先規劃好。

#### 隱藏與顯示儲存格

每一欄或每一列的欄標列號,點按一下右鍵都可以選擇是要 「*隱藏*」或「*顯示*」。改變這些選項可以暫時減少你在瀏覽或研 讀資料時的複雜性,或是用來選擇要印成紙本的資料。

|   | A                   | С           |
|---|---------------------|-------------|
| 1 |                     |             |
| 2 | Contract            | American \$ |
| 3 | Tatlock Enterprises | \$3,740.89  |
| 4 | Anita Dibley        |             |
| 5 | Express Services    | \$7,128.50  |

隱藏的欄──例如這張圖中的欄B,原先是以加幣計算 的合約費用。在隱藏B欄之後,你依舊可以分辨出Anita Dibley 合約是以加幣計算的,因為美元那欄是空白的。

# 儲存格群組與大綱

有另一種隱藏儲存格的方式,你可以到選單中的「*資料 > 群* 組與大綱 > 群組」同時隱藏多個儲存格。這個功能可以把一群列 或一群欄集合起來。集合起來後,會看到一個樹狀結構,你可以 同時把整組儲存格折疊隱藏起來或展開來。

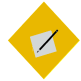

祕訣

群組可以是巢狀群組,也就是群組內還有群組。

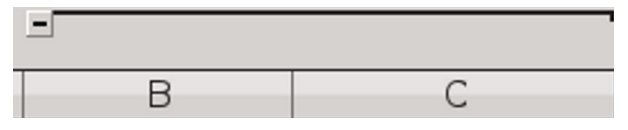

這張圖中的B欄與C欄集合起來了,這樣可以讓這兩欄 同時隱藏或顯示。展開或隱藏儲存格的控制項位在欄標 上端的左側。

#### 篩選資料

「*資料*」選單中有篩選相關的功能,可以選擇性顯示你想看 的資料。篩選動作不會把符合條件的資料刪除——它只是決定要 不要顯示那些儲存格而已。

藉由篩選動作,你可以將目前不需要的資料隱藏起來,就能 更專注在特定資料上。另外也可以用來針對不同受眾所需要的資 料分別列印或展示。

Calc內有三種篩選型態。標準篩選和進階篩選都很有用,但 是一般日常最方便使用的——特別是清單類——則是「自動篩 選」。

如果要用「自動篩選」功能,請先移到要篩選的儲存格範圍 最頂端,然後從選單中選擇「資料 > 自動篩選」。它會在儲存格 的右方加入一個不會消失的下拉式選單,讓你設定篩選條件。最 上方這個儲存格可以是標題,或者也可以用一個空白的儲存格, 讓儲存格右下角控制篩選條件的按鈕更明顯。

自動篩選有好幾個優點:

• 控制項會一直在工作表上,就在要篩選的資料旁邊。

- 除了一般的過濾條件外,它們還可以直接選擇空白或非空白的儲存格。
- 選單中也有要隱藏還是顯示符合篩選條件的儲存格的功能。
- 你可以用自動篩選建立標準篩選。

| $\Box$ $\odot$     |                | Standa | Standard Filter     |                     | $\odot$ $\odot$ $\otimes$ |  |  |
|--------------------|----------------|--------|---------------------|---------------------|---------------------------|--|--|
| Filter Criteria    |                |        |                     |                     |                           |  |  |
| Operator           | Field name     | C      | Condition           | Value               | <u>~</u>                  |  |  |
|                    | Column A 😫     | =      | \$                  |                     |                           |  |  |
| \$                 | - none - 🛛 🌲   | =      |                     |                     | Ψ.                        |  |  |
|                    | - none - 🛛 🌲   | =      |                     |                     | w.                        |  |  |
|                    | - none - 🏼 🍦   | =      |                     |                     |                           |  |  |
| ✓ Options          |                |        |                     |                     |                           |  |  |
| □ <u>C</u> ase ser | nsiti∨e        |        | 🗌 Regular           | expressions         | ;                         |  |  |
| 🗆 Range c <u>o</u> | ontains column | labels | □ <u>N</u> o dup    | lications           |                           |  |  |
| Copy res           | ults to:       |        | ⊡ <u>K</u> eep filt | ter criteria        |                           |  |  |
| - undefined - 🗘    |                |        |                     |                     |                           |  |  |
| <u>H</u> elp       |                |        |                     | <u>O</u> K <u>C</u> | ancel                     |  |  |

「資料> 更多篩選> 標準篩選」可以設定欄位跟資料的篩選 條件。

| $\Box$ $\odot$                    | Advanced Filter  | $\odot$ $\otimes$           |  |  |  |  |
|-----------------------------------|------------------|-----------------------------|--|--|--|--|
| Read <u>F</u> ilter Criteria From |                  |                             |  |  |  |  |
| - undefined - 😫                   |                  | Q                           |  |  |  |  |
| ✓ Options                         |                  |                             |  |  |  |  |
| □ <u>C</u> ase sensitive          |                  | Regular <u>e</u> xpressions |  |  |  |  |
| ☑ Range c <u>o</u> ntains c       | olumn labels 🛛 🗌 | No duplications             |  |  |  |  |
| Copy results to:                  |                  | Keep filter criteria        |  |  |  |  |
| - undefined - 🗦                   |                  | Ģ                           |  |  |  |  |
| <u>H</u> elp                      |                  | <u>O</u> K <u>C</u> ancel   |  |  |  |  |

「資料> 更多篩選> 進階篩選」則會從試算表中讀取篩選條件。其餘選項跟標準篩選類似。

|    |    | A                                                 |
|----|----|---------------------------------------------------|
| 1  | Te | esters                                            |
| 2  |    | F                                                 |
| 3  | Ch | Sort Ascending<br>Sort Descending                 |
| 4  | Lu | Top 10<br>Empty                                   |
| 5  | Au | Standard Filter                                   |
| 6  |    | <ul> <li>✓ Audrey</li> <li>✓ Christine</li> </ul> |
| 7  |    | 🗹 Lucas                                           |
| 8  |    |                                                   |
| 9  |    |                                                   |
| 10 |    | <u>O</u> K <u>C</u> ancel                         |

「資料>自動篩選」會新增一個方便的下拉式選單,可篩 選某個範圍的儲存格。

# 建立小計

SUBTOTAL,也就是小計,實際上是一個「數學」分類下的函 式名稱。不過因為這個函式相當有用,所以選單中有特別給它一 個位置,位在「*資料 > 小計」。* 

「SUBTOTAL」的運作需要一段資料陣列——也就是選取一段 範圍的儲存格,並搭配標籤。套用此功能後,它會在資料中加入 小計跟總和的文字標籤。(資料陣列除了數字以外,最上方要寫 一格這些數字的標題標籤,而左方一欄則留空白讓「小計」放文 字標籤,因此選取範圍時要選取兩欄。)

在「小計」視窗中,你可以選擇要計算的資料陣列,然後選 擇想套用的統計函式。你可以在「群組依據」下拉選單中,選擇 小計標籤要出現的直欄位置。(???需確認:小計標籤會自動 帶入「(空缺)總和」(Empty)Sum 跟「總結總和」Grand Total 個標籤,這是什麼意思…感覺要搞懂並改一下翻譯才是。)

一般用法裡,小計的標籤會出現在該欄左方,而總和則是在 資料陣列下方。你可能需要為你的資料再新增一欄放總和,除非 你本來就規劃好位置了。

| <b>`</b> •                            | Subtotals                                                                                                    | s s |
|---------------------------------------|----------------------------------------------------------------------------------------------------|-----|
| 1st Group 2nd Group 3rd Group Options |                                                                                                    |     |
| Group by: Column A 😫                  |                                                                                                    |     |
| <u>C</u> alculate subtotals for:      | Use function:                                                                                                    |     |
| Column A                              | Sum<br>Count<br>Average<br>Max<br>Min<br>Count (numbers only)<br>StDev (Sample)<br>StDevP (Population)<br>Var (Sample)<br>VarP (Population) |     |
| Help                                  | <u>O</u> K <u>C</u> ancel <u>R</u> eset <u>R</u> emov                                                                                       | /e  |

「*資料 > 小計」可以計算一段資料陣列的總和。不過,它 需要正確設置好位置。* 

試算表設計

為了效率,你最多可以把資料陣列分成三組來套用函式。當 你按下「*確定*」鍵時,Calc 就會依據選擇的範圍與函式來計算 小計與總計。

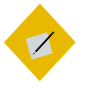

祕訣

#### 你可以修改「結果」與「結果2」標籤的儲存格樣 式,讓統計結果更突出,讀者就能明顯看到結果。

你也可以利用小計視窗中的「*選項*」標籤頁安排小計的呈現 方式,包括升序或降序排列,或是「自訂排序」。自訂排序會用 你在「*工具 > 選項 >* LIBREOFFICE CALC」下的「排序清單」裡定義 的排序方式。

|   | A                  | В             |
|---|--------------------|---------------|
| 1 |                    | Repairs       |
| 2 |                    | \$49.32       |
| 3 |                    | \$731.12      |
| 4 |                    | \$179.03      |
| 5 | <u>(empty) Sum</u> | <u>959.47</u> |
| 6 | <u>Grand Total</u> | <u>959.47</u> |

「資料>小計」可以選擇函式對一段資料陣列做計算,並 在結果處加上標籤。

# 定義儲存格內容並加上輔助說明

「*資料 > 驗證*」功能用來定義在儲存格中可以輸入什麼樣的 資料。基本上,它可以算是一種輔助功能:幫助你記憶,或協助 其他人使用同一份試算表。

你可以自己寫提示訊息。想像一下你可能在六個月之後還要 再用到這份試算表,所以盡可能提供詳細的訊息。只有用關鍵字, 或是只有短短幾個字的話,都有可能造成未來的自己也看不懂, 或其他人使用這份試算表時搞不清楚的困擾。所以檢驗訊息是否 寫得夠好的方法是,把你所寫的提示訊息也給其他人看一看。

當然也不要寫得落落長。仔細推敲修改你的訊息,盡量簡單 扼要。把握住冗長與看不懂之間的分寸。不過請記住一點,詳細 一些永遠都比簡略要來得有用。

資料驗證的內容可以包括:

- 可輸入的內容的範圍與類型(在「條件」標籤頁。)
- 儲存格內容的用途目的。
- 內容的格式設定是否正確。
- 這個儲存格的內容輸入規則說明。
- 無效內容的定義、內容如何才能被接受,以及如何修正等 (在「錯誤警告」標籤頁)。
- 如果輸入內容無效的話,要啟動哪個巨集。

除非有特別提到,不然大部份的資訊都可以放在「輸入說 明」標籤頁中。

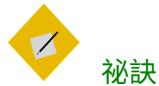

驗證規則屬於儲存格內容的一部份。在「清除內 容」視窗中選擇「全部刪除」或「格式」會把驗 證規則一起刪除掉。

要複製驗證規則的話也是一樣,在「編輯>選擇性 貼上」視窗中選取「全部貼上」或「格式」就會把 驗證規則一起貼過去。

| [ | <u> </u>       | Validit             | / 🔍 🗞                                   |
|---|----------------|---------------------|-----------------------------------------|
|   | Criteria Inp   | ut Help Error Alert |                                         |
|   | <u>A</u> llow: | Decimal             | [\$                                     |
|   |                | Allow empty cells   |                                         |
|   | <u>D</u> ata:  | equal               | ÷                                       |
|   | Value          | 2                   |                                         |
|   |                |                     |                                         |
|   |                |                     |                                         |
|   |                |                     |                                         |
|   |                |                     |                                         |
|   |                |                     |                                         |
|   |                |                     |                                         |
|   |                |                     |                                         |
|   |                |                     |                                         |
|   | Help           |                     | <u>O</u> K <u>C</u> ancel <u>R</u> eset |

「資料>驗證」是一種輔助說明的型式。

| 4 | .789                                                                                                    |
|---|----------------------------------------------------------------------------------------------------|
|   | 🗋 😳 🛛 Error! 😪 😣                                                                                                    |
|   | You have attempted to enter three or more decimal places. This cell can only accept numbers with two decimal places. |
|   | <u>O</u> K                                                                                                    |

你可以建立屬於你自己的驗證規則錯誤訊息。至少在錯 誤訊息的第一句要解釋哪裡出錯,第二句則需要說明哪 裡該怎麼修正。

# 建立樞紐分析表

樞紐分析表是將現有的資料範圍重新安排,方便提供不同角 度觀點的工具。 它可以處理相當複雜的資料,例如用在原始科學資料的分析 中,它能顯示出不同資料欄位間的相關性。當然,它也可以拿來 處理比較簡單的資料,例如銷售數字等。

建立樞紐分析表的步驟:

1 選擇試算表中的某個資料範圍,範圍包括資料的標題。

| Spent      | Country | Gender | Age |
|------------|---------|--------|-----|
| \$750.41   | Canada  | Μ      | 25  |
| \$1,270.89 | USA     | F      | 46  |
| \$980.13   | USA     | Μ      | 32  |
| \$1,412.36 | Canada  | F      | 25  |
| \$673.19   | Canada  | 0      | 54  |
| \$1,145.93 | USA     | 0      | 35  |

圖為根據國籍、性別、年紀等條件顯示旅遊支出的資 料範圍,選擇起來準備建立樞紐分析表。

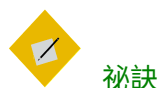

你可以用資料庫作為樞紐分析表的資料來源。

從主選單中選擇「資料>樞紐分析表>建立」,然 後在「選取來源」視窗中選擇「LibreOffice 中已註 冊的資料來源」,然後選擇樞紐分析表所要採用 的資料來源。

2 點按「資料> 樞紐分析表> 建立」。接著會開啟「樞紐分析 表版面配置」視窗。原始資料中的標題會被列在「可用欄 位」窗格之中。這些標題可以加到任何其他窗格中,但要注 意把標題放到某些欄位窗格中不見得有什麼意義。試著實驗 看看,找出最佳的配置安排。

|                       | Pivot Table Layout               |                                   | $\odot$ $\otimes$ |
|-----------------------|----------------------------------|-----------------------------------|-------------------|
| Page Fields:          |                                  | <u>A</u> vailable Fields:         |                   |
|                       |                                  | Spent<br>Country<br>Gender<br>Age |                   |
| ,                     | Column <u>F</u> ields:           |                                   |                   |
|                       | Data                             |                                   |                   |
|                       |                                  |                                   |                   |
| <u>R</u> ow Fields:   | Data Fields:                     |                                   |                   |
|                       |                                  |                                   |                   |
| Dra                   | g the Items into the Desired Pos | sition                            |                   |
| ▶ Optio <u>n</u> s    |                                  |                                   |                   |
| ▹ Source and Destinat | ion                              |                                   |                   |
| Help                  |                                  | <u>O</u> K <u>C</u> an            | cel               |

樞紐分析表的版面配置視窗。

- 3 把可用欄位中的標題拖到其他欄位窗格去,這會改變它們之間的關係。你不見得需要用到所有的欄位。選擇有:
- *頁面欄位:* 會建立一個下拉式選單,用來篩選樞紐分析表要 顯示的內容。
- 欄的欄位:以可用欄位的項目建立成欄。
- 列的欄位:以可用欄位的項目建立成列。
- 資料欄位: 樞紐分析表中可操作的資訊。
   你至少需要有一欄或一列,以及一個資料欄位。頁面欄位則
   不一定要有。

#### STOP

注意

想製作出樞紐分析表的視覺化成果需要不少練習。 你可能需要多實驗幾次,才能找到理想中的呈現 結果。

- 4 點按下方的「選項」箭頭會出現一些版面配置的其他選項。 「總欄數」跟「總列數」預設有勾選。
- 5 如果有需要的話,請點按「來源與目的地」箭頭做其他修改。 例如,預設開啟新的樞紐分析表時,會新開一個工作表,叫做「\$'樞紐分析表\_工作表1\_1'.\$A\$1」(其中「工作表」會是你所選取資料來源的工作表名稱),並把樞紐分析表放在新工作表的第一個儲存格。不過,你也可以把目的地取一個較有意義的名稱,或是把樞紐分析表放在跟資料來源同樣的工作表中。
- 6 點按「*確定*」按鈕,就會建立一個樞紐分析表。分析表會出 現在預設的目的地,或是你所指定的位置。

| Total Result | \$6232.91   |
|--------------|-------------|
| 0            | \$1819.12   |
| M            | \$1730.54   |
| F            | \$2683.25   |
| Gender 🛛 🗗   | Sum - Spent |

一份將資料來源重新安排,依遊客性別顯示旅遊花費 狀況的樞紐分析表。在這個例子中,可以看出女性在 該旅遊中的花費最高。

# 

建立好的樞紐分析表是不能編輯的,而且不會自 動重新整理。如果要更新樞紐分析表的資料,或 是修正錯誤的話,請從選單中點按「資料>樞紐分 析表>重新整理」。

# 決定樣式

Calc 只提供一些範例儲存格樣式和頁面樣式。不過,你還是 可以自己建立其他的樣式。分析一下你的用途,這可以協助你決 定要製作怎樣的樣式。例如,你可以考慮為下列類型的儲存格建 立不同的樣式:

• 欄的標題。

- 小計與總和。
- 對清單中各個不同的工作,或不同的人用不同的儲存格色彩。
- 屬於「格式 > 儲存格」中「*數字*」標籤頁裡不同類別的儲存 格。
- 列印時要隱藏起來的儲存格。

頁面樣式則用來設定工作表的列印方式。這些設定包括頁面 大小、頁首頁尾格式、頁面邊距,以及欄數較多而較寬的工作表 要如何印成多頁等等。通常你只需要一種樣式,選擇品牌識別或 根據用途所需的色彩,然後選擇印成紙本的方式。其他時候,頁 面可以依用途或客户來決定不同的色彩,抑或是加入一份工作表 作為試算表標題頁使用。

# 套用試算表樣式

若要套用試算表樣式,你可以選擇:

- 個別的儲存格,或是一段儲存格範圍。
- 一個以上的欄。
- 一個以上的列。
- 整份工作表(點選 AI 儲存格左上角的那個空白處)。

當選取儲存格之後,點按右方*側邊欄*的「樣式」窗格按鈕。

如果要套用頁面樣式,你只需要把游標移到工作表上的任何 位置上就能設定。不過,為了避免印出空白頁,你可以將游標點 到最後一個有內容的儲存格,然後在「*樣式*」視窗中選取要使用 的樣式。所有在所選儲存格上方及左方的儲存格都會套用此樣式 所定義的格式設定。

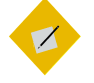

頁面樣式在編輯視窗中是看不出來的。你可以到 「檔案>列印預覽」中查看。

### 設置儲存格樣式

祕訣

試算表中的儲存格樣式就等同於文字文件中的段落樣式。也 就是說,它們是格式與內容的基本單位。

兩者相似程度之接近,甚至在儲存格樣式中的標籤頁有超過 一半跟段落樣式中的幾乎相同。你可以再回到第4章至第7章複 習一下段落樣式。

#### 選擇試算表字型

以跟文字文件一樣的準則來挑選字型與字型效果。大部份的 試算表都應該遵循第 XXX 頁, 〈字型的其他考量〉裡對螢幕上 文件閱讀時的字型建議。

試算表中常見的錯誤之一,就是選擇過小的字型。不過,如 果選用難以閱讀的字型大小的話,等同於一開始就和「把資訊放 在試算表中呈現出來」這個主要目標反其道而行。

一般而言,數字部份你應該避免使用舊式數字,而用齊線數 字(平常你習慣看的那種)。舊式數字裡每個數字都有它自己的 基線,在文字文件中閱讀是還可以;但是現在的讀者多半會覺得 這種字型橫排在一起時不大好閱讀。

| \$12,361.00 | \$5,600.73  | \$12,361.00 | \$5,600.73  |
|-------------|-------------|-------------|-------------|
| \$34,256.17 | \$19,281.40 | \$34,256.17 | \$19,281.40 |
| \$780.93    | \$12,874.00 | \$780.93    | \$12,874.00 |
| \$5,400.00  | \$26,578.22 | \$5,400.00  | \$26,578.22 |
| \$79,852.56 | \$9,453.19  | \$79,852.56 | \$9,453.19  |
| \$34,385.73 | \$45,788.38 | \$34,385.73 | \$45,788.38 |

左方:舊式數字。右方:齊線數字。舊式數字放在文字 當中看起來比較典雅,但是放到試算表或表格中看起來 會比齊線數字難讀很多。

#### 選擇邊框

試算表中的邊框可以幫忙在工作表裡的一大堆數字中,標記 出資料陣列所在。不過,當然也可以改用空白的儲存格或背景色 來代替。另外,也可以用比一般更厚一點的邊框來標記總和或統 計數字,以便和原始資料區隔開來。

一般用途的試算表,不管是螢幕上閱讀或印出來的紙本,都 很少見到黑色以外的色彩。如果線條用其他色彩的話,很容易和 Calc 中用來顯示但不會列印出來的顏色混淆。

#### 選擇背景

跟文字文件不同,試算表對背景色的使用比較自由,通常用 來分類不同工作,或在清單中標示被指派工作的人。有的時候, 背景色用來在資料集合中區分計算與公式的結果。

所以放膽去用——既然背景是用來做區隔的,就沒有人會在 乎用色是否太花俏。

不過,一樣要記得確保背景色與前景色的對比夠強,這樣儲 存格的內容才容易閱讀。

#### 設定數字的處理方式

儲存格預設可以包含任何型態的資訊。英文字母、中文等預 設為文字類型,會向左對齊;至於數字則預設為數字類型,會向 右對齊以方便閱讀。 其他格式,例如日期或貨幣這類,則必須經由格式設定中的 「*數字*」標籤頁指定。

| 2 0                                                                                              | Cell Style                                                                                                    | $\odot$ $\otimes$                                       |
|--------------------------------------------------------------------------------------------------|----------------------------------------------------------------------------------------------------|---------------------------------------------------------|
| Organizer Numbers Font                                                                           | Font Effects Alignment Borders B                                                                                  | Background Cell Protection                              |
| C <u>a</u> tegory                                                                                | Format                                                                                                    | <u>L</u> anguage                                        |
| Number<br>Percent<br>Currency<br>Date<br>Time<br>Scientific<br>Fraction<br>Boolean Value<br>Text | General<br>-1234<br>-1234.12<br>-1,234<br>-1,234.12<br>-1,234.12<br>-1,234.12<br>(1,234)<br>(1,234)<br>(1,234.12) | Default - English (USA) 🗘                               |
| Options       Decimal places:       Leading zeroes:                                              | <ul> <li>Negative numbers red</li> <li>Thousands separator</li> </ul>                                             |                                                         |
| Eormat code<br>General                                                                           |                                                                                                    | 1 E X                                                   |
| Help                                                                                             |                                                                                                    | <u>OK</u> <u>C</u> ancel <u>R</u> eset <u>S</u> tandard |

「數字」標籤頁設定儲存格處理數字的方式(還有文 字)。可用的預設格式則跟LibreOffice 所設定的語言環 境設定有關。

在你選擇其他的格式後,儲存格的行為就會固定下來。比方 說,型態選擇「*文字*」後,就表示即使輸入的是數字,也會當成 文字字元處理。這在處理地址清單中的數字時很有用;因為你可 能不想讓這些數字靠右對齊。或是選擇「*日期*」的話,則表示今 天的日期一定會用你所設定的日期格式來顯示。貨幣和其他符號 則會自動根據格式設定加入。

可用的格式則取決於類別而定。不過,要留意下列幾點:

- 格式有含小數點位數跟不含小數點位數的區別。如果你選擇 的格式沒有足夠的小數點位數,那麼使用公式計算出來的數 值可能就不夠精確。
- 美式英文預設的日期格式為 MM/DD/YY。例如,01/31/15表
   示 2015年1月31日。但這種格式在表示每個月的1日到12

日時,往往會讓人分不清哪一個數字是指月,哪一個數字又 是指日。

如果要避免這種混淆,最好使用 YYYY-MM-DD 這樣的格式。 這種表示法已經逐漸成為國際通用標準。

 大部份的時間格式都假設為 24 小時制,除非你以 PM 之類結 尾。

你也該留意下列一般選項是否適用特定的數字格式:

- 確定你所設定的小數點位數夠用。不然, Calc 可能會進位或 捨去, 顯示出來的公式計算結果的數字會不夠精確。
- 「前置零」會設定小數點左方至少要顯示幾位數。預設值為 I,表示左方預設一個位數的零。如果你想要顯示出 o7 而不 是 7 的話,那就要把這個選項設為 2,表示要顯示兩個位數的 零,前面不足的部分會補 o。
- 用紅色顯示負數。這是傳統會計的做法。如果你要這樣設定, 請留意背景色是否會造成前景的紅色看不清楚。
- 千位分隔符:使用哪個符號做為數字一千以上的分隔符。
   使用的分隔符會依所在語言地區而定。在英文的語言環境中,通常使用的是逗點(例如 1,000)做千位分隔符,在德國則是
   用句點(1,000),而法國則是空白(1 000)。

# 設定對齊

「*對齊*」標籤頁裡的選項大致上跟你想的差不多:「*左*」、 「*置中*」、「*右*」、「*兩端對齊*」等,這些都是設定儲存格中一 行文字的位置擺放選項。不過,對齊選項中還包括「*填滿*」,這 會讓內容重複,直到儲存格填滿為止;還有「*分散對齊*」,它和 「*兩端對齊*」類似,但是內容會平均分布在儲存格中。設定裡也 有提供縱向對齊的方式。

| <b>D</b> •                                                |                                    | Cell Style           |                             |                |                        | $\odot$ $\otimes$ |
|-----------------------------------------------------------|------------------------------------|----------------------|-----------------------------|----------------|------------------------|-------------------|
| Organizer Numbers                                         | Font Font Effects Alignmen         | nt Borders           | Background                  | Cell Protectio | n                      |                   |
| Text Alignment<br>Hori <u>z</u> ontal<br>Center           |                                    | Indent               | <u>V</u> ertical<br>Default |                |                        |                   |
| Text Orientation                                          |                                    |                      |                             |                |                        |                   |
| ABCD                                                      | Degrees: Vertica 0 Reference edge: | lly s <u>t</u> acked |                             |                |                        |                   |
| Properties           Wrap text auto           Hyphenation | <b>matically</b><br><u>a</u> ctive |                      |                             |                |                        |                   |
| □ <u>S</u> hrink to fit cel                               | l size                             |                      |                             |                |                        |                   |
| Help                                                      |                                    |                      | <u>0</u> K                  | <u>C</u> ancel | <u>R</u> eset <u>S</u> | tandard           |

*在「對齊」標籤頁中,你也可以設定儲存格中的連字號 斷字處理和文字折行等選項。* 

如果你很在乎試算表外觀的話,那這些選項就很有用。不過 實務上,大部份的人都還是比較重視試算表中承載的資訊,而非 外觀的設定。所以大部份選項留著預設值不動即可。講真的,大 部份使用者可能對這個標籤頁中的其他選項還更有興趣。

# 旋轉文字

| ABCD Degrees: Uvertically st | entation                                                                              |
|------------------------------|---------------------------------------------------------------------------------------|
|                              | Degrees:       □ Vertically stacked         0       ↓         Reference edge:       □ |

「對齊」標籤頁中也包括儲存格文字的顯示設定。

令人困惑的是,儲存格的文字顯示設定放在「*對齊*」標籤頁 中。 「*文字方向*」的設定大部份都用在標題上。調整標題文字的 旋轉角度,通常可以讓你把一整段文字擠進不夠寬的欄位中。

你可以用轉盤調整文字角度,或是直接在「*度*」這個欄位中 輸入更精確的角度數值。

文字的旋轉角度盡量越少越好。以順時針方向旋轉「*文字方* 向」的轉盤,讓文字從最低點開始。通常不要轉超過<sub>45</sub>度角, 也不要用「*垂直堆疊*」,也就是垂直方向一個字元一個字元這樣 顯示文字。除非你真的很想把文字擠到小儲存格中,才考慮旋轉 文字;因為這麼做通常會犧牲文字的易讀性。

另外文字旋轉後可以選擇它的「*參照邊線*」——也就是文字 開始的地方。「*文字從儲存格下邊緣延伸*」的選項讓你有最多空 間放文字,通常是個合理的預設值。有的時候,「*文字只在儲存 格內延伸*」的選項也可能是個合理選擇;因為它會把文字限制在 儲存格邊框內,但這樣可能很快文字就會小到無法閱讀。

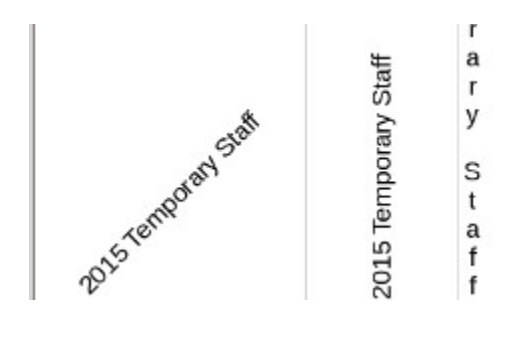

旋轉文字。從左到右:45度角,90度角,還有「垂直堆 疊」。

# 加入連字號斷字與文字折行

Properties

Wrap text automatically

Hyphenation active

Shrink to fit cell size

*就跟文字方向一樣,連字號斷字與文字折行設定都放在 「對齊」標籤頁中。* 

當試算表開始風行時,大部份的使用者都習慣讓文字以單行 呈現,超過時則延伸顯示到下一個儲存格中。

這種呈現方式在 LibreOffice 中稱為「文字延伸」。它現在還 是顯示儲存格內容的預設方式,而且有些頑固派仍然堅持這是唯 一的做法。

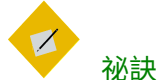

不管文字要不要旋轉,都會用到文字延伸。

| 1 | Project: GUI a | ddition |
|---|----------------|---------|
|   |                |         |

<sup>2</sup> Brian Arthur Morley

<sup>3</sup> Fushan Betram Lei

<sup>4</sup> Moira Anne Hickley

文字延伸會在必要時讓文字蓋到下一個儲存格之上。

不過,「*對齊*」標籤頁中則提供了現今較多人偏好使用的其 他做法。 第一個是「*縮小以符合儲存格大小*」。這個選項很常用在內 容只比儲存格大一點點時。但還是要小心:縮小後的文字還是有 可能造成閱讀上的困難。

另一個易讀性較高的解決方案是「*文字自動折行*」。這個選 項讓儲存格內的文字有如文字文件中一樣的行為,碰到邊框時就 折行。這樣比較容易閱讀,代價是儲存格的大小就要調整,但如 果儲存格又得跟其他儲存格對齊的話,那就有點麻煩了。

此外,文字折行也會造成折行前尾端空白參差不齊的問題。 一般來說,如果儲存格格式設定為文字的話,那你就應該同時勾 選「*斷字處理啟用中*」選項,讓文字更易於閱讀。

這兩個選項搭配在一起後,儲存格文字第一眼就能輕易看清 楚。這在螢幕閱讀上是最好的選擇,因為儲存格的寬度此時就不 是問題,而你可以盡情照想要的方式利用空間。

| Staff          |
|----------------|
| Brian Arthur   |
| Morley         |
| Fushan Bertram |
| Lai            |
| Moira Anne     |
| Hickley        |

*「文字折行」比起「文字延伸」來說,能讓試算表以更符 合常規的方式呈現文字,而不會讓內容蓋到其他儲存格 去。* 

# 設定儲存格保護

儲存格保護除了可以避免儲存格內容被修改外,也可以讓 Calc 在列印或執行其他操作時,跳過這些標記的儲存格。

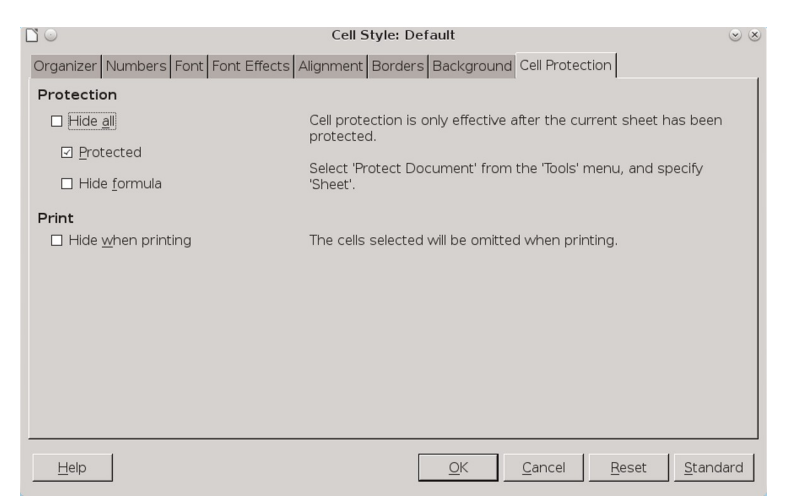

「儲存格保護」標籤頁可以協助你控制編輯功能。

「儲存格保護」標籤頁中提供四個選項:

- *全部隱藏:* 無法再編輯這些儲存格,裡面的所有公式都會隱 藏起來,而且這些儲存格不會列印出來。
- 受保護: 無法再編輯這些儲存格。
- *隱藏公式:*這些儲存格中的所有函式都會隱藏起來。
- *列印時隱藏:*這些儲存格的內容不會列印出來。只有確定你 會一直以同樣方式列印試算表的話,才用這個選項。

#### STOP

#### 注意

儲存格保護只有你在「工具」選單下勾選「保護 工作表」或「保護試算表」時才會發揮作用。再 點同個選項一次的話,所有的保護功能都會一併 關閉。

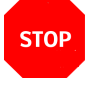

注意

「儲存格保護」功能大多用來避免不小心修改到 儲存格。例如,一份只能讓店員輸入資料到特定 儲存格中的試算表,就會限定其他儲存格都不能 更動。

如果你完全不想讓其他使用者編輯你的試算表, 你可以用密碼保護整份試算表,並且/或是限制檔 案的權限。

# 設定儲存格的條件式格式設定

Calc 中的「條件式格式設定」會自動變更所選儲存格的外觀。 這個自動化的格式設定可以是套用某個儲存格樣式,或是在特定 條件下呈現資料的做法,類似圖形或圖表的概念。

條件式格式設定是所謂「走勢圖」(Sparkline)概念的一種延伸。走勢圖是一種小型、不是看詳細數據而是看趨勢的一種圖形, 由資訊設計師 Edward Tufte 所推廣。你可以把一份圖表縮小, 把圖例去掉,就可以得到一份走勢圖。不過,條件式格式設定還可以將資料以其他圖形方式呈現。

在 Calc 中要使用條件式格式設定的話,請先選擇要呈現資料 的儲存格,然後在選單中選「格式 > 條件式格式設定 > 條件」, 然後從「條件」區塊中的子選單中選擇其中一個項目做設定。所 有條件式格式設定的類型都可以在「*條件*」中設定。「*色階*」與

「*資料條*」除了在「*條件*」中設定「所有儲存格」後可以選擇之 外,在「格式 > 條件式格式設定」下也有捷徑可以直接選取。如 果有需要,你也可以在「*條件*」視窗底部修改儲存格的範圍。

| C` 0                   | Conditional Formatting f | or B12:B15 📀                 | × |
|------------------------|--------------------------|------------------------------|---|
| Conditions             |                          |                              |   |
| Condition 1            |                          |                              |   |
| Cell value is          | equal to                 | •                            |   |
| Apply Style            | Default                  | B0.13 1412.36 673.19 1145.93 |   |
|                        |                          |                              |   |
| Add Delete             |                          |                              |   |
| Cell Range             |                          |                              |   |
| <u>R</u> ange: B12:B15 |                          | <u></u>                      |   |
| Help                   |                          | <u>O</u> K <u>C</u> ancel    |   |

「格式>條件式格式設定>條件」中的「條件」區塊。

在「條件」設定區塊中有三個欄位。從左到右分別為:

- 一般條件。
- 用來微調條件的篩選選項。
- 啟動條件式格式設定時必須滿足的數值。
   在一般條件中你可以設定下列類型:
- 儲存格值:儲存格的數值滿足條件時才會套用樣式。這個類 型對於要強調所選儲存格範圍中的目標數值時很有用。它對 文字格式的儲存格沒有作用。
- 公式:在所選的儲存格範圍中,找到使用到指定函式與公式 的儲存格,並套用選取的樣式。會用「公式」這個類型,通 常是方便查看此工作表的人可以快速查找。
- 日期:在所選的儲存格範圍中,找到儲存格內容是指定的時間點時套用樣式。可篩選的時間點為下拉式選單,可用的值有今日、昨日、明日,到今年、去年、明年等等。這個類型特別常用來尋找最近的資訊。
- 一般條件中選擇「所有儲存格」,第二個下拉式選單可以選 擇「色階(2個條目)」。這樣會建立由兩個色彩構成的漸層。
   此時下方欄位的「最小」跟「最大」欄位不能輸入公式或函

試算表設計

式,必須輸入目標值。「色階」在所選的儲存格範圍中,想 讓其中的高值與低值能被一眼看出時特別好用。

| 980.13  |
|---------|
| 1412.36 |
| 673.19  |
| 1145.93 |

「色階」的一種用法,例如將最低值標記為黃色,最 高值標記為藍色。落在中間的值則為不同色調的綠色。

- 「所有儲存格 > 色階(3 個條目)」: 跟 2 個條目很像,就是 加上第三個目標值。通常第三個值是百分比,用來標示最高 與最低兩者中點的值。
- 「所有儲存格>資料條」: 會產生一種類似圖形的漸層呈現 方式,通常用來表達儲存格的值與指定的常態值高多少或低 多少。

| 980.13          |
|-----------------|
| <b>1</b> 412.36 |
| 673.19          |
| 1145.93         |

資料條的應用,數值越高,藍色的部份越多。

「所有儲存格 > 圖示集」:新增一組圖示用來對儲存格的內容做總結。例如,交通號誌或表情圖示可以用來用達結果是偏高、偏低或持平等等。

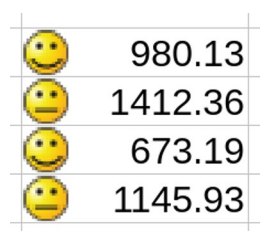

*一組用來解釋結果的圖示集。這邊的表情圖示顯示有 兩個結果是持平,有兩個結果則是比較理想。* 

當你設定好條件式格式設定後,你可以從子選單中選擇「管 理」看看條件摘要,並編輯選項。

| 0  | ∋ Ma              | anage Conditional Formatting | - ×               |
|----|-------------------|------------------------------|-------------------|
| Co | nditional Formats |                              |                   |
| F  | lange             | First Condition              |                   |
|    | 312:815           | Cell value is = 0            |                   |
| 1  | D10:D12           | Cell value is = 35           |                   |
| 0  | 012               | Cell value is = #NAME?D\$12  |                   |
|    |                   |                              |                   |
|    |                   |                              |                   |
|    |                   |                              |                   |
|    | Add Edit Remove   |                              |                   |
|    | Help              |                              | OK <u>C</u> ancel |

*在「條件式格式設定」的子選單中點按「管理」,可 以新增、編輯或移除設定好的條件式格式設定。* 

如果條件式格式設定無法運作的話,到選單中的 「資料>計算>自動計算」看看是否已有勾選。預設 應該有勾選。

# 使用頁面樣式

祕訣

頁面樣式在試算表中比較少用,因為試算表比較常在螢幕上 閱讀。也因此,製作試算表時也就比較少去考慮印出來是否能符 合怎樣的頁面大小。

此外,如果你計畫要將一份幾乎都在螢幕上閱讀的試算表印 成紙本的話,你就要更注意字體排印界的標準。一般使用者看到

試算表設計

35.

任何印出來的文件,都會用文字文件的排印標準看待;然而在螢 幕上閱讀還算可以接受的標準,可能到了紙本上就變得難以忍受。

還有,你也必須特別留意工作表列印出來後的外觀。通常來 說,原本設定好的色彩對比,在改用黑白列印後就會不夠清楚。

反之,如果你是用彩色列印,在螢幕上看起來不錯的色彩, 到了紙上印出來可能會太過鮮豔,因為印表機使用的色彩模型

(CYMK) 跟螢幕上(RGB) 是不一樣的。

基於這些考量,Calc的頁面樣式有許多跟Writer一致的選項, 讓你有足夠的功能妥善印出工作表。邊框、背景、頁首和頁尾等, 都跟文字文件中一樣。如果你把試算表印出來不屬於正式用途的 話,可以考慮省略頁首跟頁尾。這部份的詳細資訊可以參考〈規 劃頁面樣式〉,第 XXXX 頁。

# 列印工作表

在螢幕上閱讀時,試算表的大小幾乎不會有什麼限制。然而, 把試算表從螢幕轉印到紙本,通常會是一個很繁重的工作。當你 嘗試各種不同的解決方案時會浮現很多問題。

有一個讓列印變簡單的方法,就是隨時留意欄寬,確保在列 印時不會超過頁面範圍。例如,在縱向、Letter (US)大小的紙張 上(寬度 21.59 公分),邊距 2.5 公分時,欄寬的總和平時就不 要超過 17 公分才好。

| $\Box$ $\odot$                                    |                          | Page Style: Default      | 6                                       | • |
|---------------------------------------------------|--------------------------|--------------------------|-----------------------------------------|---|
| Organizer Page                                    | Borders Background       | Header Footer Sheet      |                                         |   |
| Page Order<br>• Top to botto                      | om, then right           |                          |                                         |   |
| O <u>L</u> eft to right<br>☑ First <u>p</u> age r | , then down<br>number: 1 |                          |                                         |   |
| Print                                             |                          |                          |                                         |   |
| □ <u>C</u> olumn and                              | d row headers            | ⊡ Ch <u>a</u> rts        |                                         |   |
| □ <u>G</u> rid                                    |                          | ☑ <u>D</u> rawing object | cts                                     |   |
| □ <u>C</u> omments                                |                          | Eormulas                 |                                         |   |
| ☑ <u>O</u> bjects/Ima                             | ages                     | ☑ Zero values            |                                         |   |
| Scale                                             |                          |                          |                                         |   |
| Scaling <u>m</u> ode:                             | Reduce/enlarge printo    | out 🗦                    |                                         |   |
|                                                   | Scaling factor: 1        | 00%                      |                                         |   |
|                                                   | _ ,                      |                          |                                         |   |
|                                                   |                          |                          |                                         |   |
| Help                                              |                          |                          | <u>O</u> K <u>C</u> ancel <u>R</u> eset |   |

在「格式 > 頁面」中的「工作表」標籤頁裡有一些列印時 可用的選項。

不過,這類作法實際上限制更多,像是欄數大為受限之類, 所以通常不太實用。而有時候,你也可以選擇隱藏幾個欄,或是 只列印選擇的欄。但這個方法也不是每次都管用。很多狀況下, 還是要靠頁面樣式調整。

大部份試算表頁面樣式的選項都跟文字文件差不多(請參考 第8章)。不過,在「*工作表*」標籤頁中還是有一些值得一看的 選項。

#### 調整試算表的縮放比例

你可以先看看「*工作表*」標籤頁中的「顯示比例」選項。它 甚至可能是你唯一的救星。

| Scale                 |                         |        |  |
|-----------------------|-------------------------|--------|--|
| Scaling <u>m</u> ode: | Reduce/enlarge          | \$     |  |
|                       | <u>S</u> caling factor: | 100% 📮 |  |

「工作表」標籤頁中有一些將試算表塞進一張紙上的選項。

試算表設計

37.

你可以先試試「*減小/ 擴大列印輸出*」,輸入一個相較於原始 大小的百分比縮放係數;再來可以嘗試*「使列印範圍符合寬度/ 高度」,*或是*「使列印範圍符合多頁」*等選項。

不過,無論用哪個選項,如果你在意易讀性的話,建議不要 把大小縮到三分之一以下。只要再更小,內容的字型大概會比8 點還小,那就很難閱讀了。另外就是,如果你的印表機解析度是 300dpi以下,那甚至印不出來了。

對許多試算表來說,最可行的方案是從「*頁序*」中,選擇 「*由上至下,再向右*」或是「*由左至右,再向下*」。這些選項看 起來有點難懂,不過搭配旁邊的圖一看就清楚了。

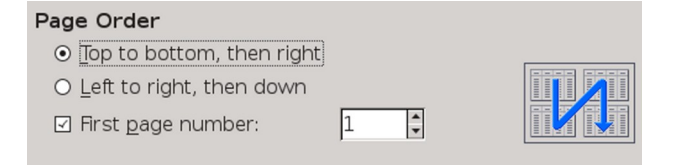

*「工作表」標籤頁中的「頁序」選項可以幫你把試算表擠 到一頁裡面。* 

如果你還是遇到問題,你可以考慮試算表中的某些元素乾脆 就不要印出來,例如評註或圖表等,以便節省空間。

STOP

#### 注意

無論你決定要用怎樣的解決方案,都要預先規劃 跟測試過。不要在要用之前五分鐘才去印試算表, 除非你之前已經有過經驗,而且確定印出來的結 果會是你想要的樣子。你可能需要多試幾次才能 印出滿意的結果。

最後,你甚至可能要把好幾頁黏在一起,才能更 精確地以紙本呈現出試算表的本來面貌。

#### 其他選項

在「*工作表*」標籤頁中的「*列印*」區塊中有一些是否要列印 出來的選項。大部份的選項都沒什麼用處,除了還在草稿階段要 把評註印出來看,或是還在列印的嘗試階段——畢竟,如果試算 表不需要這些物件的話,那當初為何要加到試算表中呢?

有兩個可能的例外是「*欄標列號*」(也就是識別儲存格位置 用的直欄字母與橫列數字),還有「*網格*」(儲存格的邊框)。 列印這些項目只是打個勾的小事情,但是人們總是對這些所謂的 「選項」有強烈的感受。

許多使用者——特別是沒什麼經驗的——會認為試算表一定 每個儲存格都要有邊框,還要有欄標列號,覺得如果沒有的話那 就不叫試算表了。

另一群使用者則認為這些東西會反而會讓讀者分心,無法專 注在內容本身。有的時候也是啦——像是你要把試算表匯進 Writer 時——你可能會希望這些儲存格看起來像個表格,而不是 一份工作表。

而你對這些列印試算表的格式要怎麼設定,可能純粹出自個 人喜好,或是企業識別層次的問題。或者,你有確實的理由要做 出這樣的選擇。例如,如果你在寫一份如何使用試算表的指示說 明,你可能就會想用像在螢幕上閱讀的試算表片段。這其實沒有 一定的慣例存在,除了這點以外:你一旦選擇好格式設定後,那 就持續一致地維持你的風格吧。

| A                     | B          | C              |
|-----------------------|------------|----------------|
| <sup>1</sup> Contract | Q1         | Q2             |
| 2 2015-02-2-01        | \$12,361.  | 00 \$5,600.73  |
| 3 2015-03-07-01       | \$34,256.  | 17 \$19,281.40 |
| 4 2015-03-07-02       | \$780.     | 93 \$12,874.00 |
| Contract              | 01         | O2             |
| 2015-02-2-01          | \$12,361.0 | 0 \$5,600.73   |
| 2015-03-07-01         | \$34,256.1 | 7 \$19,281.40  |
| 2015-03-07-02         | \$780.9    | 3 \$12,874.00  |
| 列印(上方)與不印(            | (下方)邊框和    | 欄標列號的樣子。       |

當你要用 Calc 做教學文件時,可能會特別想讓它看起來像個 表格,因為你的工作表中如果有不少圖片和圖表的話,再加上格 線可能看起來只會更雜亂而已。這就像一般在列印時,到底要不 要印出格線與欄標列號一樣,或許是個讓你試誤與修正的練習機 會。

# 自動設定試算表格式

當你只要對工作表的某部份作格式設定時,你可以用「*格式* > 自動格式樣式」。不過,這些預先定義好的樣式有許多看起來都 已經過時了,像是 3D 立體的那些。

反過來,你可以用「*加入*」按鈕套用你自己的格式設定。如 果你只是想建立一般的外觀,可能會覺得「自動格式樣式」要比 「頁面樣式」來得更有用。

祕訣

你可以先點按A1儲存格左上角的那個空白處,然 後將自動格式樣式套用到整份工作表。

| A 🖸                                          |                                      | utoFormat                |                           |        | $\odot \odot \otimes$ |                |
|----------------------------------------------|--------------------------------------|--------------------------|---------------------------|--------|-----------------------|----------------|
| Format                                       |                                      |                          |                           |        |                       | ОК             |
| 3D<br>Black 1                                |                                      | Jan I                    | eb Ma                     | r Tot  | al                    | <br>Cancel     |
| Black 2<br>Blue                              | North                                | 6                        | 7                         | 8      | 21                    | Help           |
| Brown                                        | Mid                                  | 11                       | 12                        | 13     | 36                    | Add            |
| Colored table bord<br>Currency               | South                                | 33                       | 36                        | 18     | 108                   | <u>D</u> elete |
| Currency 3D                                  |                                      | 55                       | 50                        | 55     | 100                   | <u>R</u> ename |
| Formatting                                   |                                      |                          |                           |        |                       |                |
| ☑ <u>N</u> umber format<br>☑ <u>B</u> orders | ☑ F <u>o</u> nt<br>☑ <u>P</u> attern | ☑ Alig<br>☑ A <u>u</u> t | inmen <u>t</u><br>oFit wi | dth ar | nd height             |                |

「自動格式樣式」可說是想設定試算表某一部分時,頁 面樣式以外的另一種做法。

# 加入其他元素

試算表基本上就是清單或分類帳簿。不過,你也可以加入其 他元素,像是圖片、圖表、公式等等,特別是你把試算表做成一 份教學文件時這些元素會很有用。

只是,就跟文字文件中的外框一樣,在 Calc 中新增元素時它 也不見得會老老實實待在你要它待的位置上。更糟的是,Calc 中的這類問題還沒有人找到變通方案。

我所能給的最好忠告,就是請遵循第 10 章為 Writer 外框寫 的建議。如果你還是一直遇到問題,那就考慮還是別加上其他元 素吧! 它們一般只是加強性質而已,對試算表來說不見得有必要。

# 面對這些所謂的慣例

試算表的使用習慣和文字文件有很大的不同。有些慣例是大 家的心裡預期而已,不見得有什麼意義,只因為它們是其他人觀 看試算表成品時的習慣。 至於其他的慣例,則是前人累積下來的有用經驗——通常適 用於螢幕上閱讀的試算表。

儘管和文字文件有所差異,但在試算表中使用樣式仍然有它 的好處。頁面樣式的話或許你不常用到;但就跟 LibreOffice 中 的所有樣式一樣,會長久使用的試算表都需要修訂,只要採用儲 存格樣式的話,比起手動調整格式定能輕鬆省下更多時間。